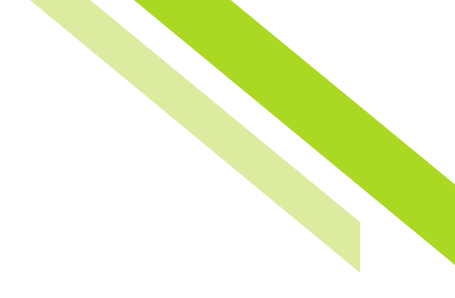

# **Online Banking Overview**

## **Commercial Online Banking Benefits**

The new Commercial Online Banking platform will provide our customers a more user-friendly experience, while providing more control and tools to efficiently manage their accounts. With this new robust platform, we will be able to customize their experience to truly fit their needs.

## Previous Platform vs. Commercial Online Banking

- New and intuitive Dashboard with moveable widgets to customize the customer experience
- Action Center allows administrators convenient access to view tasks such as, pending transfers, wire or ACH approvals, and user access status
- Offers a more **robust reporting** with features such as, account filtering, and reporting templates
- · Easy access to Payee information
- Secure Browser, an application that replaces hard tokens and provides a consistent and secure online banking experience
- More customer administrator authority to track user activity and transfers and make access changes and create users in real time
- The **Emulate feature** allows bank administrators to peruse the Commercial Online Banking platform from the customer's perspective

#### Dashboard

The Dashboard is the first page a customer views once they login. The Dashboard landing page displays an at-a-glance overview of the customer accounts and activity.

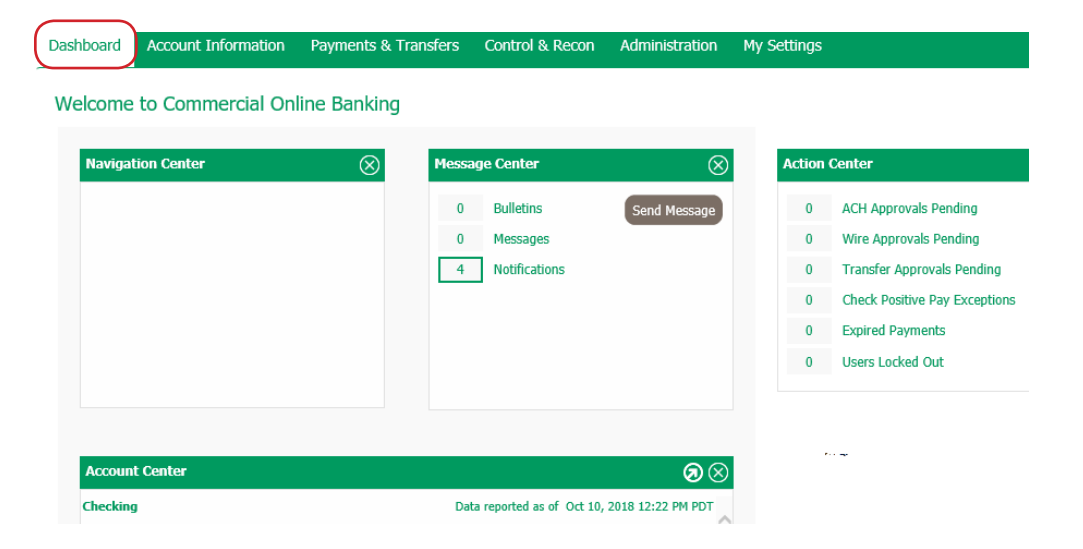

#### **Changing Views**

The Dashboard view can be changed to display information in a different order simply by dragging the green bar of each dialog box and moving it to a new desired location.

|                   | Message Center  | 8 |
|-------------------|-----------------|---|
| Navigation Center | ⊗ ulletins      |   |
|                   | 3 Notifications |   |
|                   |                 |   |
|                   |                 |   |
|                   |                 |   |
|                   |                 |   |
|                   |                 |   |

#### Account Center

The Account Center is a quick view of the customers' accounts, including balances. Each account has a hyperlink that, when selected, takes the customer to the transaction report in the Account Information tab of the account selected.

| Account Center |                                                  |                |                           | $\otimes$   |
|----------------|--------------------------------------------------|----------------|---------------------------|-------------|
| Checking       | king Data reported as of Oct 10, 2018 2:33 PM PC |                |                           | 2:33 PM PDT |
| Account Number | Current<br>Available                             | Current Ledger | Memo Available<br>Balance |             |
|                | \$8.45                                           | \$8.45         | \$8.35                    |             |
|                | \$0.89                                           | \$0.89         | \$0.89                    | -           |
|                | \$6.53                                           | \$6.53         | \$6.68                    | ₩.          |
|                | \$3.75                                           | \$3.75         | \$3.70                    | ₽.          |
|                | \$4.33                                           | \$4.33         | \$4.33                    | ₩.          |
|                | \$6.05                                           | \$6.05         | \$6.05                    | <b>•</b>    |
|                |                                                  |                |                           |             |

#### Message Center

The Message Center is a quick view of the activity notifications and bulletins posted by the bank. Once selected, the customer will be directed to the detailed listing of notifications or bulletins. Bulletins are utilized by the bank to send out updates or alerts to customers. Examples of bulletins could be information such as bank closures for bank holidays, upcoming enhancements to the Commercial

Online Banking platform, or promotional and informational bank content. Notifications allow the customer to view detailed information such as, account transfers, user access changes, and ACH payment status changes.

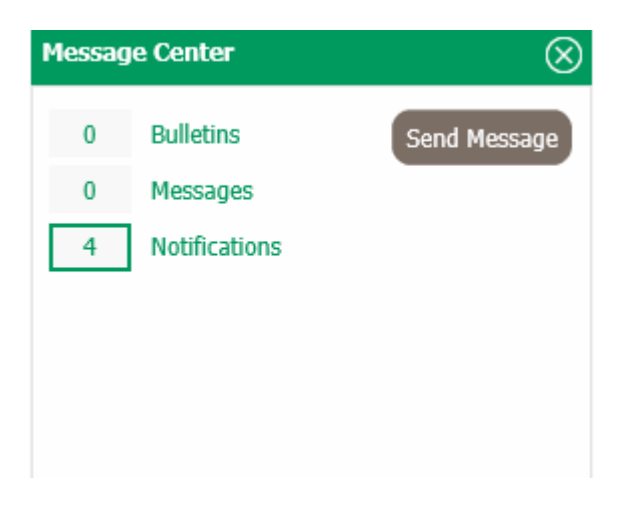

#### **Notification Details**

#### My History

| Sea  | rch Distributions                 |              |                                |                               |                            |
|------|-----------------------------------|--------------|--------------------------------|-------------------------------|----------------------------|
|      | Services                          | All          |                                |                               |                            |
|      | Channels                          | All          |                                |                               |                            |
|      | From                              | 10/10/2018   | 12:00 AM To 10/10/201          | 8 😰 11:59 PM 🔹                |                            |
| Shov | w 10 results per page             |              |                                |                               |                            |
|      | Search Distributions              |              |                                |                               |                            |
|      |                                   |              |                                |                               |                            |
| Prev | 1 Next Go to page                 | e 1 Show     | ing 1 - 4 of 4                 |                               | Items to display: 10 20 50 |
| +/-  | Bulk Resend                       |              |                                |                               |                            |
|      | Oct 10, 2018 11:1<br>Notification | 10:56 AM PDT | Account Transfer Status Change | 🔎 View Item 🖉 🔎 Download File | Resend 🖉 View Audit        |
|      |                                   | User:        |                                |                               |                            |
|      | Des                               | stination:   |                                |                               |                            |
|      | Oct 10, 2018 11:1<br>Notification | 10:55 AM PDT | Account Transfer Status Change | View Item Download File       | Resend 🔎 View Audit        |
|      |                                   | User:        |                                |                               |                            |
|      | Des                               | stination:   |                                |                               |                            |

#### **Bulletin Details**

Bulletins can also be accessed from the toolbar on the top of Commercial Online Banking. Once selected, users are directed to the active bulletin details.

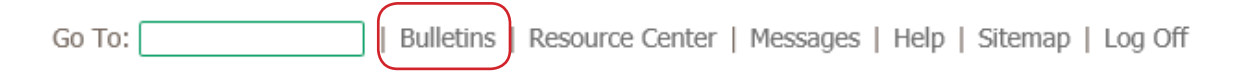

#### **Action Center**

The action center is a tool to see if any employees are locked out, which if selected, will direct the customer to the administrator tab to unlock the employee. Additionally, if the customer has transfer dual control capabilities, users with approval access will see any pending transfers for approval.

| Action Center |                               |  |  |  |
|---------------|-------------------------------|--|--|--|
| 0             | ACH Approvals Pending         |  |  |  |
| 0             | Wire Approvals Pending        |  |  |  |
| 0             | Transfer Approvals Pending    |  |  |  |
| 0             | Check Positive Pay Exceptions |  |  |  |
| 0             | Expired Payments              |  |  |  |
| 0             | Users Locked Out              |  |  |  |
|               |                               |  |  |  |

#### **Bulletins**

Bulletins are utilized by the bank to send out updates or alerts to customers. This can be accessed from the top right hand corner, or the hyperlink in the Message Center. Once selected, you are directed to the active bulletins.

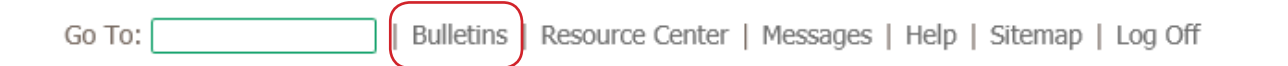

#### **Help Feature**

The help feature offers assistance with the Commercial Online Banking platform on applicable modules. The help feature is located on the right-hand side of the menu pane when under applicable modules. Access Help by selecting the **Help for this page** menu item. For additional help features, select the Help icon for more detailed explanations on specific page content.

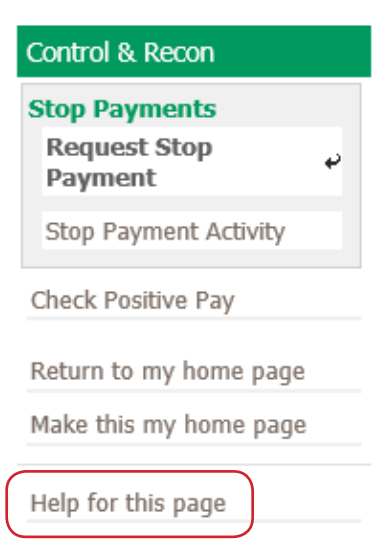

Selecting **Help for this page**, will open up a separate dialog box with a wide range of information to walk the bank user through the various fields. Utilizing the **Help** icon will display a different, more detail information related to the page topic.

#### **Payment Activity: Current Activity**

#### Overview:

Current Activity displays all payments (ACH, Wire & Account Transfer) that have been initiated by company users for the current day, based on the times determined by the company processing center. Use the search transaction function to review transaction status, edit pending transactions, as well as take action on to approve, release and/or reject payments.

#### Payment Status Overview:

All current transactions can be searched for using the optional fields provided. If a search is performed with no text entered, the search will return all transactions, across all services, for the default date defined.

Service types can be selected by clicking the appropriate tab. Each service tab will display unique optional fields to search by. The more information entered will narrow the search criteria and will help search for the transaction more quickly. Available payment services may include:

ACH Payments

- Wire Transfers
   Account Transfer
- Account Transfer

#### Sitemap

The sitemap can be used as an alternative to viewing all the site content in one location. To access the sitemap, select the Sitemap hyperlink on the main Commercial Online Banking landing page.

Go To: Bulletins | Resource Center | Messages | Help (Sitemap) Log Off

Once selected, a dialog box appears with a list of hyperlinks to navigate through the site.

| Account Information                                                                                                    | Payments & Transfers                                                                                                    | Administration                                                                                                    |
|----------------------------------------------------------------------------------------------------|----------------------------------------------------------------------------------------------------|----------------------------------------------------------------------------------------------------|
| Quick View<br>Balance Reporting<br>Transaction Search<br>Checking Account Statements<br>Checking Account Statements<br>Legacy Analysis Statements<br>EIM Return Notice<br>Savings Account Statements<br>ACH Correction Notices<br>Analysis Statements<br>DDA On-Us Credits<br>DDA On-Us Credits<br>Savings On-Us Debits<br>Savings On-Us Debits<br>NACHA Detail File Report<br>NACHA Return File Report<br>NACHA Return File Report<br>NACHA Notification of Change Report<br>Report Delivery<br>Alerts | Payment Activity<br>Current Activity<br>Future Payments<br>Payment History<br>Recurring Transfers<br>ACH Payments<br>Create Batch<br>Manage Batch Templates<br>Transaction Import<br>Wire Transfer<br>Create Transfer<br>Create Transfer<br>Manage Templates<br>Transaction Import<br>Account Transfer<br>Create Transfer<br>Payee Maintenance<br>Tax Entry<br>Tax Template Maintenance<br>Mobile Transaction Search<br>Bill Pay<br>ACH Positive Pay<br>Mobile Deposit Capture                                                                         | Administration<br>Operations<br>Audit Service                                                                                                    |
| My Settings                                                                                                    |                                                                                                    |                                                                                                    |
| My Profile<br>Contact Information<br>Credentials<br>Channel Settings                                                                                                    |                                                                                                    |                                                                                                    |
| My History<br>Secure Messaging<br>Message Center<br>Compose<br>Subscriptions                                                                                                    |                                                                                                    |                                                                                                    |
|                                                                                                    | Quick View         Balance Reporting         Transaction Search         Checking Account Statements         Legacy Analysis Statements         ELBACY Analysis Statements         EIM Return Notice         Savings Account Statements         DDA On-Us Credits         DDA On-Us Credits         Savings On-Us Credits         Savings On-Us Debits         NACHA Return File Report         NACHA Notification of Change Report         RACHA Return File Report         NACHA Notification of Change Report         Report Delivery         Alerts | Quick View     Payment Activity       Balance Reporting     Current Activity       Transaction Search     Checking estatements       Checking estatements     Payment History       Legacy Analysis Statements     Payments       EIM Return Notice     Create Batch       Savings Account Statements     Create Batch       DDA On-Us Debits     Create Transfer       DDA On-Us Debits     Transaction Import       Savings On-Us Credits     Transaction Import       Savings On-Us Debits     Account Transfer       NACHA Detail File Report     Account Transfer       NACHA Notification of Change Report     Tax Payments       NACHA Notification of Change Report     Tax Entry       Alerts     Tax Search       My Profile     Contact Information       Create Information     Createntials       Channel Settings     My History       Secure Messaging     Message Center       Compose     Subcriptione |

#### **My Settings**

The My Settings tab offers a dropdown of options to view and edit user information and customizations.

| Dashboard | Account Information | Payments & Transfers     | Control & Recon | Administration | My Settings                                         |
|-----------|---------------------|--------------------------|-----------------|----------------|-----------------------------------------------------|
| Welcome   | to Commercial On    | My Profile<br>My History |                 |                |                                                     |
| Naviga    | tion Center         | Mess                     | age Center      | $\otimes$      | Secure Messaging<br>Subscriptions<br>Secure Browser |

#### My Profile

The **My Profile** option directs customers and bank user to their profile settings. From here, users can edit their personal information such as, address, phone number, and reset security questions, update credentials, and view and establish Secure Browser activation.

| Dashboard Account Information                 | Payments & Transfers Control & Recon Administration My Settings                                                                                                    |                                                                                                    |
|-----------------------------------------------|----------------------------------------------------------------------------------------------------|----------------------------------------------------------------------------------------------------|
| My Profile : Contact Inform                   | ation                                                                                                    | My Settings                                                                                                    |
| Contact Information User II                   | )                                                                                                    | My Profile Contact Information  Credentials Channel Settings                                                                      |
| * First Name                                  |                                                                                                    | My History                                                                                                    |
| * Last Nam<br>Desktop Last Logi               | Never logged in Test                                                                                                    | Secure Messaging<br>Subscriptions                                                                                                 |
| * Email Addres<br>* Encrypted Report Password | 5 [Test]                                                                                                    | Secure Browser                                                                                                    |
| Phone Numbe                                   | r Ext                                                                                                    | Record last changed by                                                                                                    |
| Enable SMS Message<br>Terms and Condition     | s ✔<br>s ✔ By clicking here, I agree to the <u>Terms and Conditions</u> .                                                                                                    | Record last changed at<br>Sep 24, 2018 2:26 PM PDT                                                                                |
|                                               | Commercial Online Banking<br>To opt-out at any time, send STOP to 99453. To receive more information, send HELP to 99453.<br>Message and Data Rates May Apply. Number of Messages Varies Per User. Account holder<br>authorizes charges to appear on wireless bill or be deducted from prepaid balance.<br>Tier One Carriers: AT&T, Verizon, T-Mobile &, Sprint, Metro PCS &, U.S. Cellular &<br>To Contact Support: Customer Service | Record created on<br>Sep 24, 2018 12:21 PM PDT<br>User last logged in at<br>Oct 10, 2018 2:33:20 PM PDT<br>Return to my home page |
| Message Enabled Cell Phone Numbe              | · · · · · · · · · · · · · · · · · · ·                                                                                                    | Make this my nome page                                                                                                    |
| Plessage chabled Cell Phone Numbe             | Test                                                                                                    | Help for this page                                                                                                    |
| Fax Numbe                                     | Test                                                                                                    | Print this page                                                                                                    |
| Business Uni                                  | t                                                                                                    | Terms and conditions                                                                                                    |
| Street Addres                                 | S                                                                                                    | Privacy policy                                                                                                    |
| Cit                                           | /                                                                                                    | Contact us                                                                                                    |

#### My History

My History shows the activity for the individual user, such as login times, and password reset activity. There is a search tool for restricting notifications by date and time.

| Dashboard Account Information Payments & Transfers Control & Recon Administration My Settings             |                                            |
|----------------------------------------------------------------------------------------------------|--------------------------------------------|
| My History                                                                                                | My Settings                                |
| Search Distributions                                                                                      | My History +                               |
| Services All<br>Channels All<br>From 10/10/2018 🔊 12:00 AM                                                | Secure Messaging<br>Subscriptions          |
| Show 10 results per page                                                                                  | - Secure Browser                           |
| Search Distributions                                                                                      | Historical data is retained for<br>90 days |
| Prev 1 Next Go to page 1 Showing 1 - 4 of 4 Items to display: 10 20 50                                    | Return to my home page                     |
| +/- 🔯 Bulk Resend                                                                                         | Make this my home page                     |
| Oct 10, 2018 11:10:56 AM PDT Account Transfer Status Change Download File Resend Piew Audit               | Help for this page                         |
| User:                                                                                                    | Print this page                            |
| Destination:                                                                                              | Terms and conditions                       |
| Oct 10, 2018 11:10:55 AM PDT Account Transfer Status Change Download File Resend PView Audit Notification | Privacy policy                             |
| User:<br>Destination:                                                                                     | Contact us                                 |

#### **Subscriptions**

Allows customers to enable alerts based in the products and services they have established within Commercial Online Banking.

| Dashboard                       | Account Information             | Payments & Transfers | Control & Recon | Administration | My Settings |                                                                                                    |                                 |
|---------------------------------|---------------------------------|----------------------|-----------------|----------------|-------------|----------------------------------------------------------------------------------------------------|---------------------------------|
| Subscripti                      | ons                             |                      |                 |                |             |                                                                                                    | My Settings                     |
|                                 |                                 |                      |                 |                |             |                                                                                                    | My Profile                      |
| <ul> <li>Account Tra</li> </ul> | nsfer Items End of Day Notific  | ation                |                 |                |             |                                                                                                    | My History                      |
| This subscri                    | ption has not been configured.  |                      |                 |                |             |                                                                                                    | Secure Messaging                |
| Account Tra                     | nsfer Status Change Digest      |                      |                 |                |             |                                                                                                    | Subscriptions +                 |
| Account Tra                     | nsfer Status Change Notificatio | n                    |                 |                |             |                                                                                                    | Secure Browser                  |
| ACH Payme                       | nt Items End of Day Notificatio | n                    |                 |                |             |                                                                                                    | Record last changed by          |
| ACH Payme                       | nt Status Change Digest         |                      |                 |                |             |                                                                                                    | Description of the second state |
| ACH Payme                       | nt Status Change Notification   |                      |                 |                |             |                                                                                                    | Sep 24, 2018 12:21 PM PDT       |
| Change / D                      | elete Impact Notification       |                      |                 |                |             |                                                                                                    | Return to my home page          |
| Check Pos                       | itive Pay After Cutoff Notifi   | cation               |                 |                |             | <ul> <li>Image: A second second s</li></ul> | Make this my home page          |
| Check Pos                       | itive Pay Approaching Cuto      | ff Notification      |                 |                |             | <b>v</b>                                                                                                    | nane and my none page           |
| Check Posit                     | ive Pay Decision Batch Report   |                      |                 |                |             |                                                                                                    | Help for this page              |
| Check Posit                     | ive Pay Decisions Requiring Ap  | proval               |                 |                |             |                                                                                                    | Print this page                 |
| Check Pos                       | itive Pay Exceptions Notific    | ation Report         |                 |                |             | <b>v</b>                                                                                                    | Terms and conditions            |
| Check Posit                     | ive Pay Issue File Report       |                      |                 |                |             |                                                                                                    | Privacy policy                  |
| File Load Fa                    | iled Validation                 |                      |                 |                |             |                                                                                                    | Contact us                      |

#### Secure Browser

To access Secure Browser from within Commercial Online Banking, select the **Click here to download Secure Browser** hyperlink under **My Settings.** 

| Secure Browser                                                                        | My Settings                  |
|---------------------------------------------------------------------------------------|------------------------------|
| Please click on the link below to begin download and installation of the application. | My Profile<br>My History     |
| Click here to download Secure Browser                                                 | Secure Messaging             |
| Page generated on 10/11/2018 at 2:51 PM PDT                                           | Subscriptions Secure Browser |